### Корпоративный браузер Спутник

AHHA XpyCTOBA <khab@basealt.ru>

Издание 2.0

История переиздания 13.05.2020

 $\mathsf{AX}$ 

#### Содержание

| 1. | Дистрибутивы             | 1 |
|----|--------------------------|---|
| 2. | Установка                | 1 |
| 3. | Запуск и проверка версии | 2 |

# 1. Дистрибутивы

Установка производилась на образе ОС: Альт Рабочая станция 9

```
$ uname -a
Linux workstation-9-x86-64 4.19.102-std-def-alt1 #1 SMP
Wed Feb 5 21:23:53 UTC 2020 x86_64 GNU/Linux
```

Дистрибутив Корпоративный Спутник браузер: Browser-c1110100-21dd-4f1ead79-157f5ffe7cb9.run

# 2. Установка

Если установка производится на дистрибутив **Альт Рабочая станция К 9**, следует дополнительно установить пакет:

# apt-get install libGConf

2.1. Даём права на выполнение скрипту установки:

# chmod +x Browser-c1110100-21dd-4f1e-ad79-157f5ffe7cb9.run

2.2. Запускаем скрипт установки:

# ./Browser-c1110100-21dd-4f1e-ad79-157f5ffe7cb9.run

2.3. После успешной установки запустить из главного меню браузер Спутник:

# Корпоративный браузер Спутник

| Места                 | Приложения        | Избранное 🛛 📎                  |
|-----------------------|-------------------|--------------------------------|
| 💻 Мой компьютер       | Bce               | Sputnik Browser                |
| Домашний каталог Сеть | 🚯 Аудио и видео   | Фоступ в Интернет Экраны       |
| 🔤 Рабочий стол        | Дерафика Интернет | Изменение разрешения и позиции |
| 🗑 Корзина             | 🔯 Образовательные |                                |
| Система               | 🖞 Офис            |                                |
| 🖲 Менеджер пакетов    | Системные         |                                |
| 🕬 Центр управления    | 🔀 Стандартные     |                                |
| 🛅 Терминал            | 🔀 Администрирован |                                |
| 🗐 Заблокировать экран | 🔛 Параметры       |                                |
| 🔀 Завершить сеанс     |                   |                                |
| Выйти                 | Поиск: Sp I       | ٩                              |

2.4. Добавить последнюю свежую лицензию. Для загрузки лицензии нужно в правом верхнем углу нажать кнопку (три точки). В выпавшем меню выбрать страницу «О Спутнике». На появившейся странице, во втором блоке сверху: «Информация о лицензионном ключе», нужно нажать кнопку: «Загрузить ключ лицензии из файла»:

| 🔊 Спутник                                                                                                    |                                                               |
|----------------------------------------------------------------------------------------------------|---------------------------------------------------------------|
| Версия 4.1.2580.0 (Официальная сборка), stable (64 бит)                                                                                                    |                                                               |
| Справка по браузеру                                                                                                    | G                                                             |
|                                                                                                    |                                                               |
| Информация о лицензионном ключе                                                                                                    | *                                                             |
| Информация о лицензионном ключе<br>Исключительные права принадлежат ООО "ПП "Спутник".                                                                                                    | ₩.                                                            |
| Информация о лицензионном ключе<br>Исключительные права принадлежат ООО "ПП "Спутник".<br>Право использования пробной версии программы Браузер предоставле                                                                                                    | ►<br>но компании "Базальт СПО" н                              |
| Информация о лицензионном ключе<br>Исключительные права принадлежат ООО "ПП "Спутник".<br>Право использования пробной версии программы Браузер предоставле<br>основании открытой лицензии.<br>Срок действия пробной вицензии истек. Просьба обратиться в службу п                                              | но компании "Базальт СПО" н.<br>оддержим для дерьнейшего.     |
| Информация о лицензионном ключе<br>Исключительные права принадлежат ООО "ПП "Спутник".<br>Право использования пробной версии программы Браузер предоставле<br>основании открытой лицензии.<br>Срок действия пробной лицензии истек. Просьба обратиться в службу п<br>использования программы.                  | ▶<br>но компании "Базальт СПО" н.<br>оддержки для дальнейшего |
| Информация о лицензионном ключе<br>Исключительные права принадлежат ООО "ПП "Спутник".<br>Право использования пробной версии программы Браузер предоставле<br>основании открытой лицензии.<br>Срок действия пробной лицензии истек. Просьба обратиться в службу п<br>использования программы.<br>Купить сейчас | ▶<br>но компании "Базальт СПО" н<br>оддержки для дальнейшего  |

#### 3. Запуск и проверка версии

После установки лицензии версия Спутника:

#### Корпоративный браузер Спутник

| 🔊 Спутник                                                                 |                    |
|---------------------------------------------------------------------------|--------------------|
| Версия 4.1.2580.0 (Официальная сборка), stable (64 бит)                   |                    |
| Справка по браузеру                                                       |                    |
|                                                                           |                    |
| Информация о лицензионном ключе                                           |                    |
| Исключительные права принадлежат ООО "ПП "Спутник".                       |                    |
| Право использования пробной версии программы Корпоративный браузер Спу    | тник предоставлено |
| компании Базальт СПО на основании открытой лицензии на срок до 30.06.2020 |                    |
| Купить сейчас                                                             |                    |

ЗАГРУЗИТЬ КЛЮЧ ЛИЦЕНЗИИ ИЗ ФАЙЛА